## **IOS iPhone guide – Create Account**

Please do the configuration as per the below pictures.

1. Go to Settings

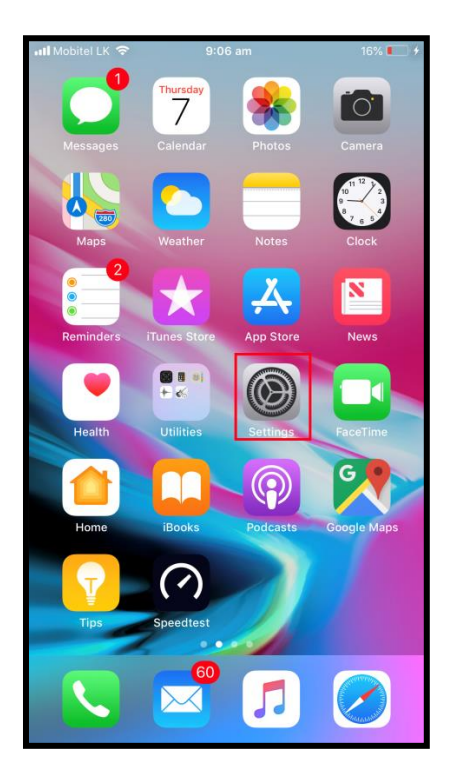

2. Go to Accounts & Passwords

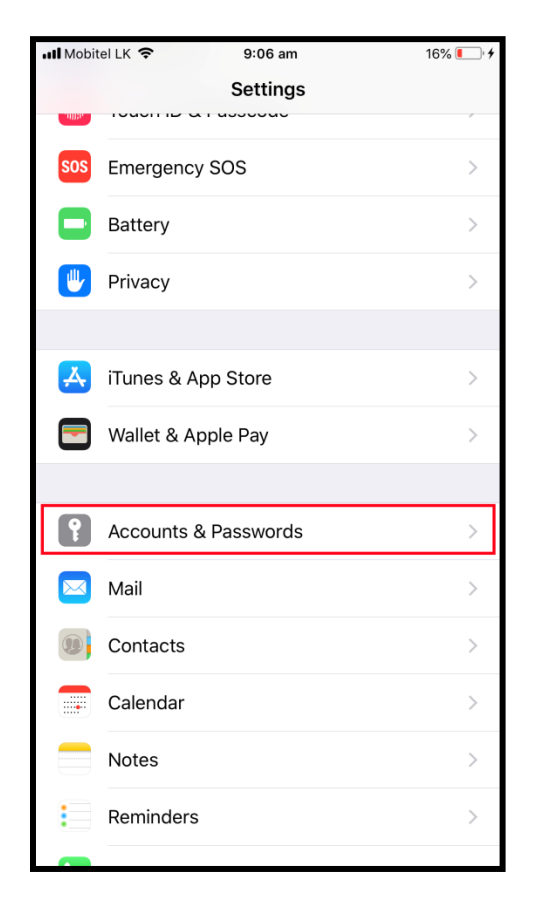

3. Go to Add Account

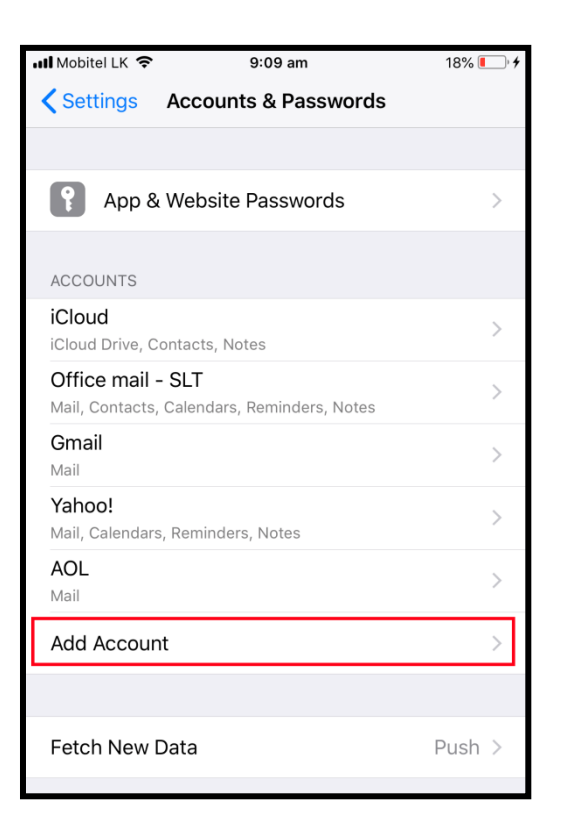

4. Select Other

| Mabital I K 🕱 | 9:09 am              | 19%  |  |
|---------------|----------------------|------|--|
| MODILEI EK 🗣  | 5.05 am              | 10 % |  |
| Accounts      | Accounts Add Account |      |  |
|               |                      |      |  |
|               | lCloud 🍊             |      |  |
|               | E B Exchange         |      |  |
|               | Google               |      |  |
|               | YAHOO!               |      |  |
|               | Aol.                 |      |  |
| C             | Outlook.com          |      |  |
|               | Other                |      |  |

## 5. Select Add Mail Account

| 📶 Mobitel LK 🗢          | 9:09 am | 18% 🚺 ' 🗲 |
|-------------------------|---------|-----------|
| KAdd Account            | Other   |           |
|                         |         |           |
| MAIL                    |         |           |
| Add Mail Account        |         | >         |
|                         |         |           |
| CONTACTS                |         |           |
| Add LDAP Account        |         | >         |
| Add CardDAV Account     |         | >         |
| CALENDARS               |         |           |
| Add CalDAV Accour       | nt      | >         |
| Add Subscribed Calendar |         | >         |
| SERVERS                 |         |           |
| Add macOS Server        | Account | >         |
|                         |         |           |

6. Fill the customer Email, Password and Other as follows. Click Next.

| 📲 Mobitel LK 🗢 | 9:11 am              | 19% 💽 🕂      |
|----------------|----------------------|--------------|
| Cancel         | New Account          | Next         |
|                |                      |              |
| Name           | SLTNET               |              |
| Email          | test@sltnet.lk       |              |
| Password       | •••••                |              |
| Description    | SLTNET MAIL          |              |
|                |                      |              |
| q w e<br>a s   | r t y u<br>d f g h j | i o p<br>k l |

7. Please fill the details as follows. Click **Next**.

| IN Mobitel LK | ïE 9:16          | am     |      | 21% 🚺 🗲 |
|---------------|------------------|--------|------|---------|
| Cancel        | New Account      |        | Next |         |
|               |                  |        |      |         |
| IM            | AP               |        | POP  |         |
|               |                  |        |      |         |
| Name          | SLTNET           |        |      |         |
| Email         | username@sltr    | net.lk |      |         |
| Descriptior   | SLTNET MAIL      |        |      |         |
|               | AIL SERVER       |        |      |         |
| Host Name     | mail.sltnet.lk   | ]      |      |         |
| Username      | username%slt     | net.lk |      |         |
| Password      | •••••            |        |      |         |
| OUTGOING M    | IAIL SERVER      |        |      |         |
| Host Name     | e mail.sltnet.lk | ]      |      |         |
| Username      | username%sltr    | net.lk |      |         |
| Password      | •••••            | ·      |      |         |

8. Email successfully sync with Mail Server

| •••• Mobitel LK LT | TE 9:10          | 6 am    |     | 21% 💽 🖓 🗲 |
|--------------------|------------------|---------|-----|-----------|
| New Account        |                  |         |     |           |
|                    |                  |         |     |           |
| IM                 | AP               |         | POP |           |
|                    |                  |         |     |           |
| Name               | Any Name Use     | er Like |     | ~         |
| Email              | username@sl      | tnet.lk |     | ~         |
| Descriptior        | SLTNET MAIL      |         |     | ~         |
| INCOMING M         | AIL SERVER       |         |     |           |
| Host Name          | e mail.sltnet.ll | <       |     | ×         |
| Username           | username%sl      | tnet.lk |     | ~         |
| Password           | •••••            | •       |     | ~         |
| OUTGOING M         | AIL SERVER       |         |     |           |
| Host Name          | e mail.sltnet.ll | <       |     | ~         |
| Username           | username%sl      | tnet.lk |     | ~         |
| Password           | •••••            | •       |     | ~         |

9. Select Save. This will save the mail configuration to Phone

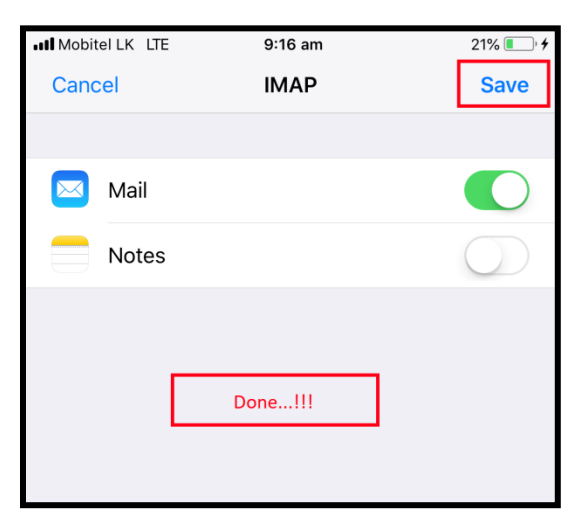

10. Finally you can see the mail account is visible under the Account & Passwords tab. Now you can send and receive mails.

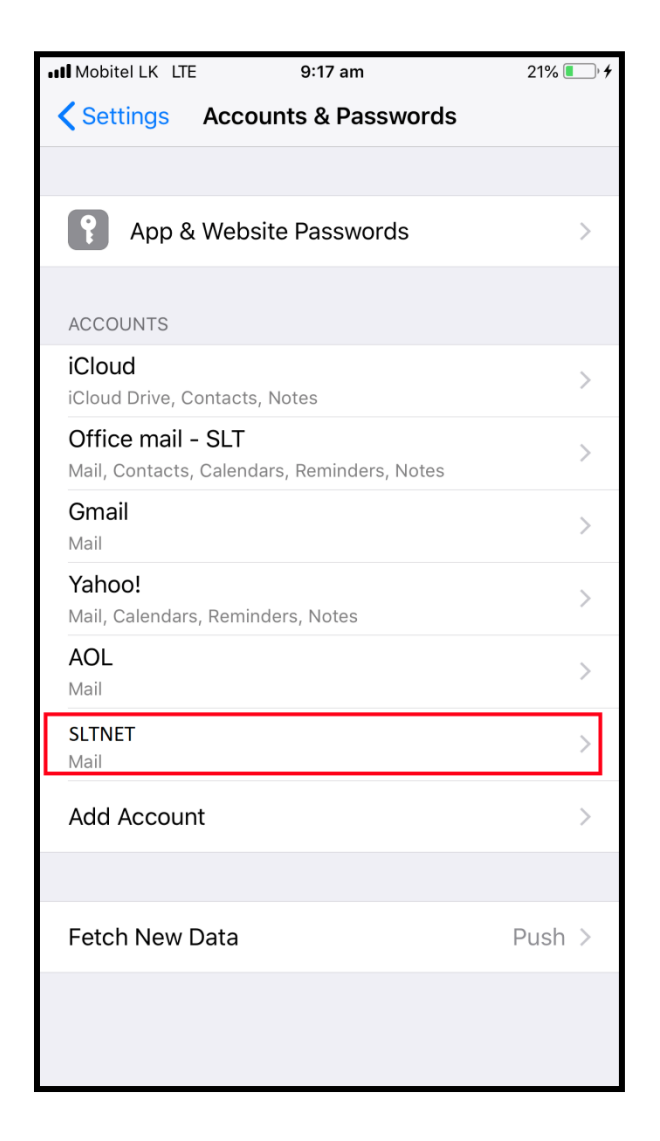